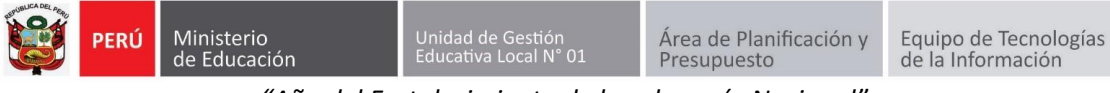

"Año del Fortalecimiento de la soberanía Nacional"

## GUIA DE REGISTRO DE DIRECTORES EN EL SIIC01

Primero ingresa a la página de la UGEL01: https://www.ugel01.gob.pe/

Busque y haga clic en PORTAFOLIO (En la parte superior de la página)

|   | $\leftrightarrow$ $\rightarrow$ | C           | 🔒 ugel01.go                | b.pe                                                        |                                            |                           |            |                                   | _           | ☆ 🌗          |
|---|---------------------------------|-------------|----------------------------|-------------------------------------------------------------|--------------------------------------------|---------------------------|------------|-----------------------------------|-------------|--------------|
|   | 📞 Cen                           | tral Telefó | nica: (01) 7191890         | 🖂 Correo: informaciones@ugel01.gob.pe                       | Atención al ciudadano: Lu                  | ın - Vî 8:30 am a 4:30 pm |            | â inic                            | io 🗏 contac | TO 🖂 WEBMAIL |
|   | <b>()</b>                       | PERÚ        | Ministerio<br>de Educación | Dirección Regional<br>de Educación<br>de Lima Metropolitana | Unidad de Gestión<br>Educativa Local N° 01 |                           | PORTAFOLIO | Portal de Portal de Transparencia | Buscar      | Q            |
|   |                                 |             |                            |                                                             |                                            |                           | UGEL 01 ES | STRUCTURA ORGÁNICA                | SERVICIOS   | CIUDADANO    |
| l |                                 |             |                            |                                                             |                                            |                           |            |                                   |             |              |

Luego haga clic en el icono SIIC01

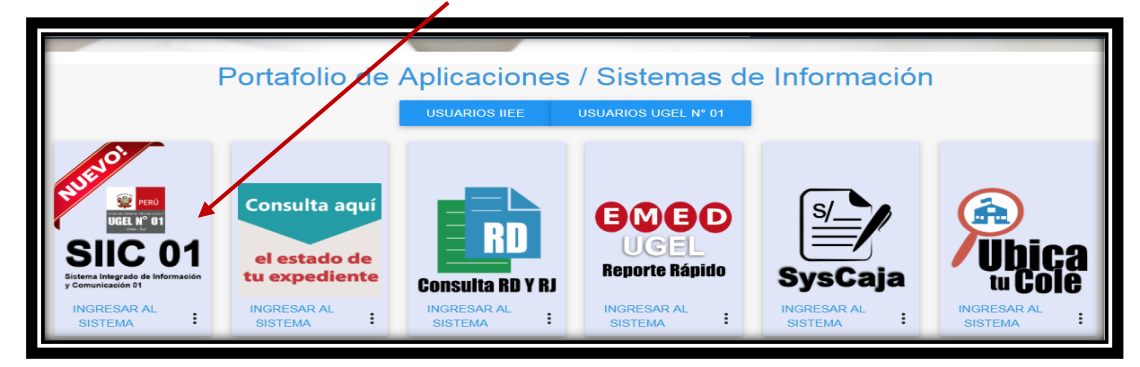

Para registrarse debe presionar en el botón Registrarse.

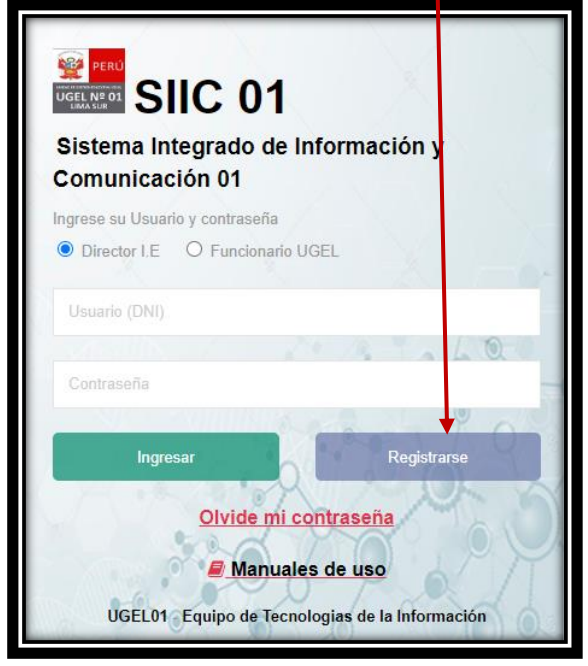

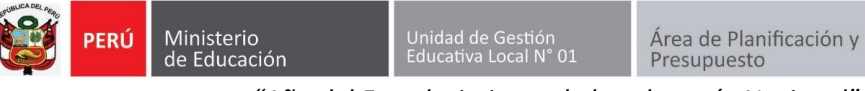

"Año del Fortalecimiento de la soberanía Nacional"

Equipo de Tecnologías de la Información

|                 |                                                                  | Registrarse |
|-----------------|------------------------------------------------------------------|-------------|
| DATOS DE        | IE                                                               | Limpiar     |
| Codigo Local(*) | 345832                                                           |             |
| Modalidad(*)    | EBR: SANTA ROSA DE LIMA (Inicial - Jardín, Secundaria, Primaria) | ~           |

Ingrese su DNI, el sistema completará sus datos personales.

. .

| DATOS DE             | IE                                                               | Registrarse<br>Limpiar |
|----------------------|------------------------------------------------------------------|------------------------|
| Codigo Local(*)      | 345832                                                           |                        |
| Modalidad(*)         | EBR: SANTA ROSA DE LIMA (Inicial - Jardín, Secundaria, Primaria) | ~                      |
| Telefono II.EE       |                                                                  |                        |
| DATOS DE CONTACTO    |                                                                  |                        |
| Tipo de Documento(*) |                                                                  | ~                      |
| Documento(*)         | 08248056                                                         |                        |
| Apellido Paterno(*)  | AVILES                                                           |                        |
| Apellido Materno(*)  | SEMINARIO                                                        |                        |
| Nombres(*)           | SARA ELIZABETH                                                   |                        |

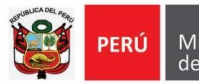

"Año del Fortalecimiento de la soberanía Nacional"

Adjunte su RD de encargatura o Acta, haga clic en el **check**: DECLARO que los datos que he consignado en el presente formulario virtual los realizo con carácter de DECLARACIÓN JURADA.

## y presiones **Registrarse**.

| RD de encargatura o acta(*)                                                                                               | Seleccionar archivo RD de encargatura.pdf<br>Archivo valido |         |        |  |  |
|----------------------------------------------------------------------------------------------------|-------------------------------------------------------------|---------|--------|--|--|
| DECLARO que los datos que he consignado en el presente formulario virtual los realizo con carácter de DECLARACIÓN JURADA. |                                                             |         |        |  |  |
|                                                                                                    |                                                             | Limpiar | Grabar |  |  |

Finamente el acceso por defecto al SIIC01 será:

## Usuario: DNI Contraseña: DNI

Al ingresar al sistema debe cambiar su contraseña de acceso.